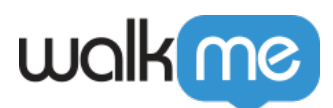

# <u>How to Send WalkMe Event Data to 3rd Party</u> <u>Systems Using Webhooks</u>

## **Brief Overview**

Make data-driven decisions in real-time or trigger experiences on the spot by creating and customizing **webhooks** (AKA callbacks) to send WalkMe Event data to 3rd party systems you use to trigger specific outcomes.

Webhooks deliver real-time WalkMe Event information to your system of choice, triggered by the event itself. This means **you receive information with no delay**, so your teams can take immediate action on time-sensitive information.

Webhooks can be used to add WalkMe Event data into your analytics / BI tool, or to trigger 3rd party APIs. Now when a user clicks on a ShoutOut, you can add them to an email list in your email marketing system, or when they respond to an NPS survey you can have an instant notification sent to a Slack channel. With webhooks, WalkMe can be built directly into your workflows, with no R&D effort.

To learn more about webhooks, please refer to the following article: What Are Webhooks?

### Use Cases

- Integrate WalkMe Event data into your analytics BI tool
- Add users to an email list directly when a user engages with WalkMe
- Instantly send notifications directly to Slack channels after users take action

### Steps For Sending WalkMe Data Using Webhooks

- 1. Go to the Integrations page in Insights at insights.walkme.com
- 2. Click Webhooks under Real-Time Integrations

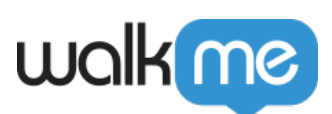

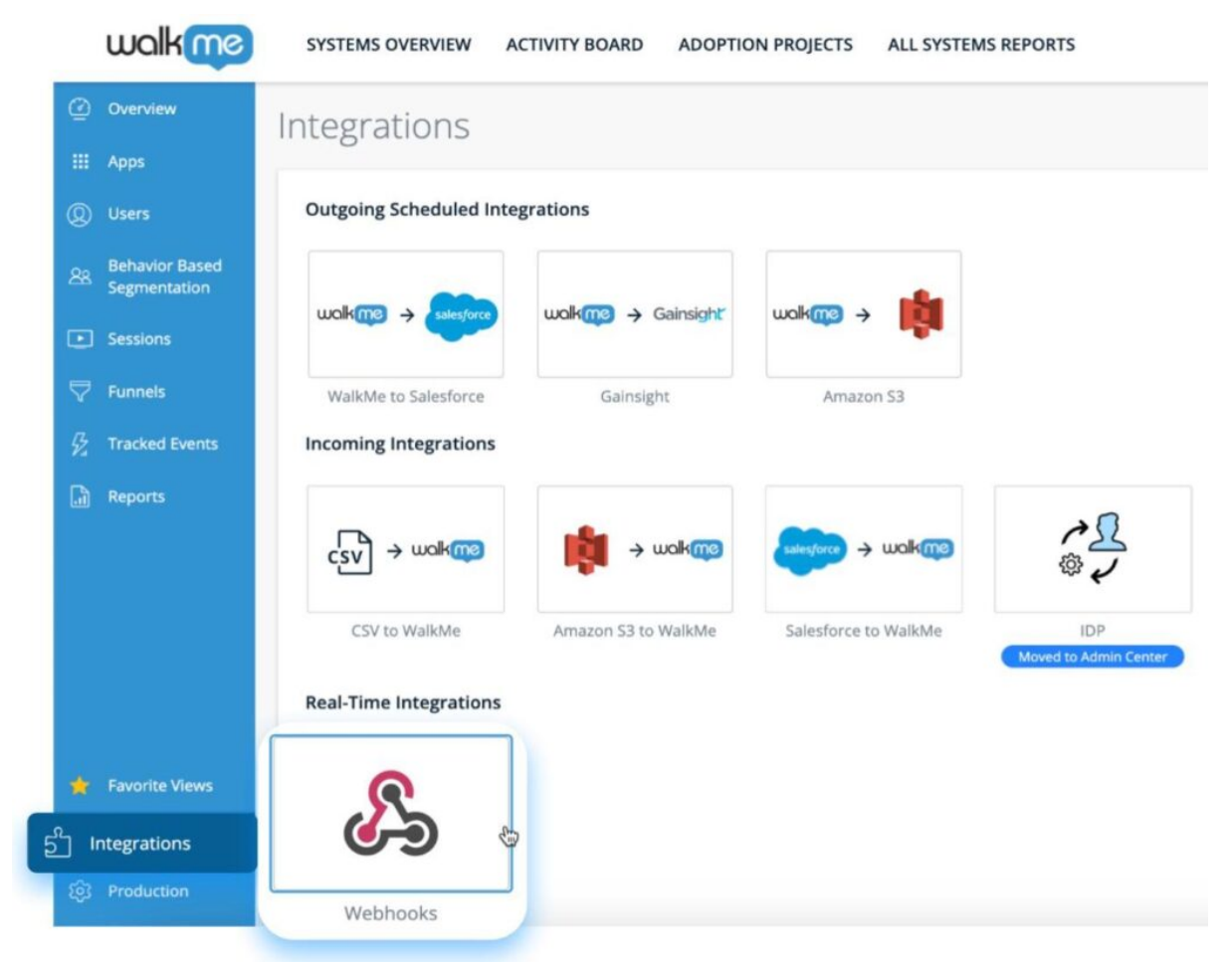

3. Click + NEW WEBHOOK

| Webhooks Integrations                  | Costinations |
|----------------------------------------|--------------|
|                                        |              |
| There are no Webbooks integrations yet |              |
| + NEW WEBHOOK                          |              |
|                                        |              |

4. Give your webhook a name and click CONTINUE

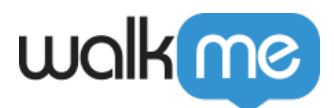

| New Webhool | × |
|-------------|---|
| New Webhook |   |
| CANCEL      |   |

- 5. Enter the webhook event details
  - 1. Select a WalkMe Event from the  ${\bf Event}$  dropdown
  - 2. Add optional conditions

| 1<br>Select Event       |          |   | 2<br>Select Destination | n   |     |
|-------------------------|----------|---|-------------------------|-----|-----|
| Event                   |          |   |                         |     |     |
| Smart, Walk-Thru Starte | ed       |   |                         |     |     |
| Conditions              |          |   |                         |     |     |
| Smart Walk-Thru 🔻       | equal to | - | Update User Profile     | And | - > |
| + ADD CONDITION         |          |   |                         |     |     |
|                         |          |   |                         |     |     |

- 3. In the **Advanced >** dropdown section you can specify which properties of your chosen event you want to
  - You can rename properties to match the destination system's expected attributes.
  - If you do not rename them, these are the values you will receive in the webhook call.
  - You can also set additional static properties to send alongside the webhook call using the **+ ADD PROPERTY** button.
    - $\circ~$  No spaces are allowed in the property name.
    - $\circ\,$  We recommend separating words using "\_" or camelCase.

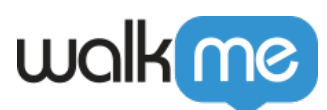

| New Webhook          |                         | Esc                    |
|----------------------|-------------------------|------------------------|
| 1<br>Select Event    | 2<br>Select Destination |                        |
| vm.userVars.type 💿   |                         | <u>Rename Property</u> |
| vm.userVars.status 💿 |                         | Rename Property        |
| ✓ wm.userVars.info ⑧ |                         | <u>Rename Property</u> |
| updateUserProfile    | : Update User Profile   | <b></b>                |
| + ADD PROPERTY       |                         |                        |
|                      |                         | CONTINUE >             |

#### 6. Click Continue

- 7. Enter the webhook destination details
  - 1. Enter the **Destination Platform Name** 
    - This is the 3rd party platform where you want the event data sent, for example, Heap Analytics, Mixpanel, or Google Analytics
  - 2. Enter the Request Type and Destination URL
    - These specify how to perform the webhook call and to where
    - These details can be found in the destination system's API documentation
  - 3. Select an optional **Authentication Type** 
    - Consult the destination system's API documentation to understand if this is necessary
    - WalkMe supports the following authentication methods:
      - $\circ~$  No Auth
      - Bearer Token: Requires a token
      - Basic Auth: Requires a user name and password
      - $\circ$  OAuth 2.0
  - 4. Enter any optional **Headers** using the **+ ADD PROPERTY** button
    - These are the values required to perform the webhook call
    - Consult to the destination system's API documentation to understand if this is necessary

| New We             | hook            |                                                                                                    | ×<br>Esc        |
|--------------------|-----------------|----------------------------------------------------------------------------------------------------|-----------------|
| 1<br>Select Event  | Ø               | 2<br>Select Destination                                                                                        |                 |
| Destination Platfo | n Name          |                                                                                                    |                 |
| Heap Analytics     |                 |                                                                                                    |                 |
| Request type       | Destination URL |                                                                                                    |                 |
| POST               | https://        | e esta de la seconda de la seconda de la seconda de la seconda de la seconda de la seconda de la seconda de la | · · · · · · · · |
| Authorization Typ  |                 |                                                                                                    |                 |
| No Auth            | •               |                                                                                                    |                 |
| Headers            |                 |                                                                                                    |                 |
| + ADD PROPERT      |                 |                                                                                                    |                 |
| < BACK             |                 | TEST                                                                                                    | SAVE            |

- 8. Click Save
- 9. You will be prompted to perform a settings publish in the Editor
  - This step is necessary only for the first webhook you create
  - To learn more, please refer to the following article: <u>How to Publish Global</u> <u>Settings</u>

| Action Needed                                                                                                    | X<br>Esc |
|----------------------------------------------------------------------------------------------------|----------|
| You need to perform empty publish in the Editor so you will get<br>the "Webhook Active" feature flag into your setting file | t        |
| ΟΚΑΥ                                                                                                    |          |

To verify that you've successfully configured the webhook, follow these steps:

1. Enter your application

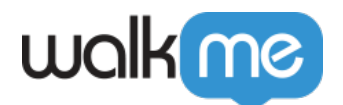

- 2. Perform the event the webhook is tracking
- 3. Check that the destination system you've configured receives the webhook call and executes the desired outcome

#### Tip: You can manage your destinations in the Destinations page.

| < | INTEGRATIONS | 5               |                          |               |             |                     |               |
|---|--------------|-----------------|--------------------------|---------------|-------------|---------------------|---------------|
| M | /ebhoo       | ks Integrations |                          |               |             | င်္ဂြိ destinations | + NEW WEBHOOK |
|   |              | Name            | Event                    | $\rightarrow$ | Destination | Status              |               |
|   | 7348         | New Webhook     | Smart, Walk-Thru Started |               | Неар        | C Active            |               |

# List of Available Events

| Group               | Name                            | Description                                                      |
|---------------------|---------------------------------|------------------------------------------------------------------|
| Smart Walk-<br>Thru | Smart Walk-Thru<br>Step Played  | Receive Events with a specific Smart Walk-Thru<br>Step           |
|                     | Smart Walk-Thru<br>Goal Reached | Receive events with Goals you've set to a Smart<br>Walk-Thru     |
|                     | Smart Walk-Thru<br>Started      | Receive events where a Smart Walk-Thru was shown to the User     |
|                     | Smart Walk-Thru<br>Failed       | Receive events for Smart Walk-Thrus that failed to start         |
| Launcher            | Launcher Clicked                | Receive events where a user clicked on a Launcher                |
| Onboarding          | Onboarding Task<br>Completed    | Receive events where a specific Onboarding Task<br>was completed |

The below table displays all options available for creating webhook events:

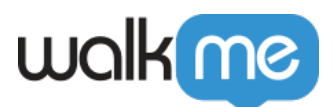

| ShoutOut | Shoutout Action<br>Clicked   | Receive events where a user clicked on a Shoutout                 |
|----------|------------------------------|-------------------------------------------------------------------|
|          | Shoutout Dismissed           | Receive events when Shoutout Dismissed                            |
|          | Shoutout Goal<br>Reached     | Receive events when Goals you've set to a Shoutout                |
|          | Shoutout Shown               | Receive events where a Shoutout was shown to the User             |
| SmartTip | SmartTip Message<br>Shown    | Receive events where a SmartTip message was shown to the user     |
|          | SmartTip Validation<br>Error | Receive events where a SmartTip Validation rule was triggered     |
| Survey   | Survey Question<br>Answered  | Receive events where a user answered a specific question          |
|          | Survey Dismissed             | Receive events where a user started a survey but didn't submit it |
|          | Survey Submitted             | Receive events where a user submitted a survey                    |
|          | Menu Opened                  | Receive events where WalkMe's menu was opened                     |
| Menu     | Menu Search                  | Receive events where the search bar was used                      |
|          | Menu Item Selected           | Receive events where a search result was selected by the user     |
| Shuttle  | Shuttle Goal<br>Reached      | Receive events where a shuttle goal was reached                   |
| Resource | Resource Clicked             | Receive events where a Resource was used                          |
|          | Resource Goal<br>Reached     | Receive events where a resource goal was reached                  |

71 Stevenson Street, Floor 20 San Francisco, CA 94105 | 245 Fifth Avenue, STE 1501 New York, NY, 10016 | 421 Fayetteville St STE 215 Raleigh, NC 27601 www.walkme.com

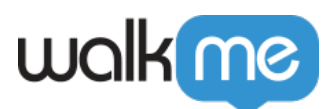

| TeachMe                                  | TeachMe was visible       | Receive events when a TeachMe course was visible                 |
|------------------------------------------|---------------------------|------------------------------------------------------------------|
|                                          | TeachMe step<br>started   | Receive events when a TeachMe step started                       |
|                                          | TeachMe Course started    | Receive events when a TeachMe course started                     |
|                                          | TeachMe course completion | Receive events when a TeachMe course was completed               |
|                                          | Quiz played               | Receive events when a quiz was played                            |
| Digital<br>Experience<br>Analytics (DXA) | Quiz submitted            | Receive events when a quiz was submitted                         |
|                                          | Quiz passed               | Receive events when a quiz was submitted and passed              |
|                                          | Quiz failed               | Receive events when a quiz was submitted and failed              |
|                                          | Click/Tap                 | Receive events when an element of the site was clicked or tapped |
|                                          | User Input                | Receive events when an input field was interacted with.          |
|                                          | Page View                 | Receive events when a page of the site was viewed                |